## Conexión del 7847i a un panel VISTA 128

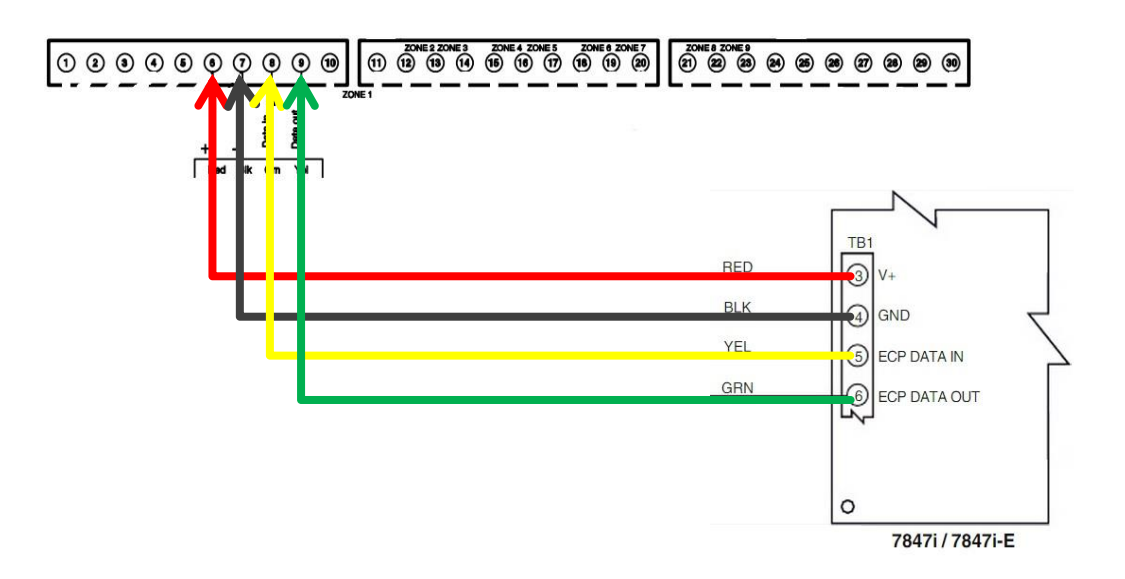

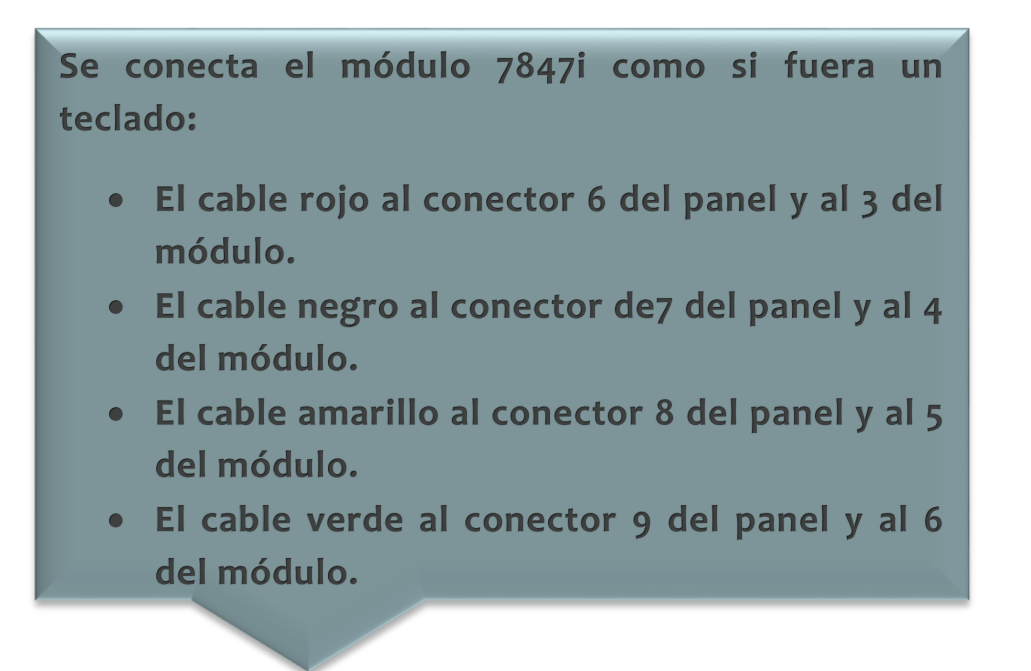

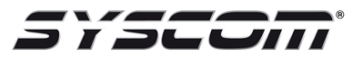

## Imagen de la conexión

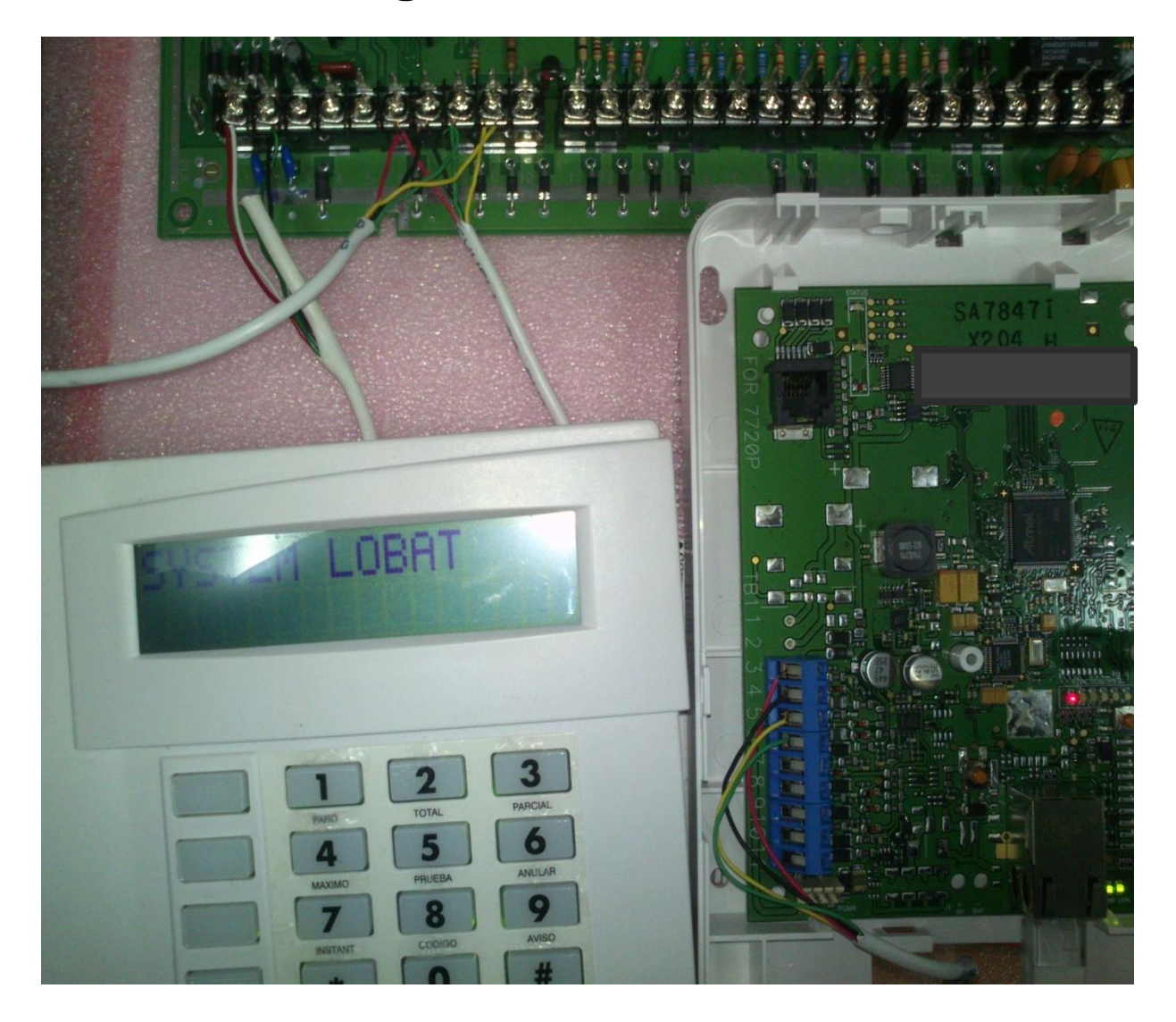

## Programación VISTA 128BPT, FBP, FBPT, BP para registrar en Total Connect con el módulo 7847i

Primero nos aseguramos que el módulo 7847i esté conectado a la red y al panel.

| 1 Nos dirigimos a la programación del panel con el<br>código instalador + 8000 (el de fábrica es 4140) y<br>nos muestra la siguiente pantalla. | Program Mode<br>* Fill # View-80 |
|----------------------------------------------------------------------------------------------------|----------------------------------|
| 2 Presionamos *32 e ingresamos el número de<br>cuenta. Ejemplo 1132, en la programación<br>ingresamos 01 01 03 02.                             |                                  |
| 3 Nos posicionamos en *56 e ingresamos 15, (el<br>cual nos da 15 segundos en la señal dinámica antes<br>de enviar al segundo destino).         | Dynanic Sienal<br>Delay -56      |
| 4 *57 presionamos 1, (el cual nos da la prioridad en<br>la señal dinámica al LRR).                                                             | Prioritu -57                     |
| 5 *58 presionamos 6 veces el 1, (el cual tiene 6<br>casillas estas corresponden a las alarmas que nos va<br>enviar), presionamos * *(2 veces). | PR CS#1<br>Entesony En58         |

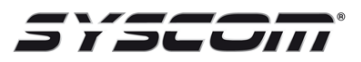

| 6 *93 presionamos 5 veces el "o" o hasta que nos<br>de la opción de "device prog" y presionamos "1".                                                                             | DEUTCE PROG. ?<br>I=ves geno g<br>II 2 3<br>II 2 3<br>II 3 3<br>II 3 3<br>II |
|----------------------------------------------------------------------------------------------------|----------------------------------------------------------------------------------------------------|
| 7 Device address 02 + *, le ponemos que es del tipo<br>01 "alpha keypad", 1 en "console part", 00 en<br>"sound option", 1 en "keypad glbl", 0 en "Auto-Stay<br>Arm", 1 en "AUI". | PEUICE ADDRESS<br>B1-30, 08=0UIT P                                                                                                    |
| 8 Device address 03 + *, tipo 06 "LR radio", o en<br>"radio prog", 1 en "awaiting LRR", presionamos *.                                                                           | BS DEUICE TYPE<br>IR RADIO MODULOR                                                                                                    |
| 9 Device address 25 + *, tipo 12 "RIS (Remote<br>Interactive Service)".                                                                                                    | EIS DEUICE TYPE                                                                                                    |

Nota:

Si LRR reporta a una segunda cuenta hay que configurar en el \*59, (véase la configuración \*58).